## CTF MP3音频隐写

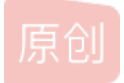

 GunnerXiang
 ● ± 2019-02-10 02:53:20 发布
 ● 6728 ◆ 收藏 8

 分类专栏:
 CTF 文章标签:
 MISC CTF 隐写

 版权声明:
 本文为博主原创文章,遵循 CC 4.0 BY-SA 版权协议,转载请附上原文出处链接和本声明。

 本文链接:
 https://blog.csdn.net/qq\_41620646/article/details/86860656

版权

CTF 专栏收录该内容

1 篇文章 0 订阅 订阅专栏 最近作为新人(=菜鸡)参加杭电vidar的hgame寒假ctf培训,碰到一道音频隐写题。

描述

一首MP3,好好听哦,flag由大写英文字母、数字以及下划线组成,记得添加hgame{} URL http://plir4axuz.bkt.clouddn.com/hgame2019/a80509c91f30027ca21b069e7d94fa7718ab2e40684628c41943bf647f3d7c6a/stego.mp3

打开url,发现是一个mp3文件:

| i plir4axuz.bkt.clouddn.com/hgame2019/a80509c91f30027ca21b069e7d94fa7718ab2e40684628c41943bf647f3d7c0 | 驟 … ☆                | $\overline{\mathbf{A}}$ |
|----------------------------------------------------------------------------------------------------|----------------------|-------------------------|
|                                                                                                    |                      |                         |
|                                                                                                    |                      |                         |
|                                                                                                    |                      |                         |
|                                                                                                    |                      |                         |
|                                                                                                    |                      |                         |
|                                                                                                    |                      |                         |
|                                                                                                    |                      |                         |
|                                                                                                    |                      |                         |
|                                                                                                    |                      |                         |
| ▶ ●                                                                                                   | <b>— 0:00 /</b> 0:49 | (*)•                    |
|                                                                                                    |                      |                         |
|                                                                                                    |                      |                         |
|                                                                                                    |                      |                         |
|                                                                                                    | https://blog.        | csdn.net/qq_41620646    |
|                                                                                                    |                      |                         |

将其下载到本地。然后百度ctf mp3相关内容,下载工具MP3stego,并将下载来的音频文件放到MP3stego的文件目录下。然后 以txt文件格式打开下载来的mp3文件,在最后发现:

| 🥘 stego - 记事本                                          | _       |      | ×    |
|--------------------------------------------------------|---------|------|------|
| 文件(F) 编辑(E) 格式(O) 查看(V) 帮助(H)                          |         |      |      |
| E瞀驢窃罒 連?海?! □2□kR冈嶠媃 麙?€□□5??G ぁ攻Ζ懭槲                   | 吳岯      | J觾窊珇 | 痪1 ^ |
| изүн∞ лппип+аело, «иза, тын, ойпоолпешастать не ▲+поти | □ 680 ∩ |      |      |

此明Ⅰ빅贝,(凵凵Ⅰ凵┘目�ノィℿ吲□☆Ⅲᠺ忉町∖ィ物□ムィ∩凵╹顎Ū捾尼族ル♥Ψ凵衂フС凵ノ╚U∩∖ィィ凵 坒,???x?9 牠穠?c?姳?湊PZ籎UC蟧wP1)甤v荇裐龌?. 揣鏰揌x?a鑲洫Z牏(?{箮u嗅?惴\$ E?嘒楶??Xa□□□□U:]?J\$€hYh{0Tq??o□??Y蝹9鞹6嵫?F襍N璨訪 ?=?qo□c?W&g?E? 蟄)壅5枈?p僇闈\$t□[聀z!QF蠢璨?崨o問?鶮 € □舃鏚 ? î ? î □ 夾 崶 ? H # 懁 」 菀 cf]XeV裴慖諵□C婮d嘡D衼□p?jL?菶v□□/鄜d螯瑡D□?]凲?{40-M□匔?幀xt8L#鐖 1□□?1藪懸□□儕7□□8?T?层資♠f%1?寅うjt 继?} 荡?岰9 PB 穴:逞菪瘟☆\*H负c シu9篷;V曐5彆鞌0MN妳□顟H護,?? ?□\婭驸?蔣E糷p□(8?磚d?姅屵!e×恠Xcb??鰗5 豍q"??!□0z8y銒□#□((bp+f巖□?□□C褪?碅?婿?dh丕\* 忍O郦Xa□?xs奀??\$H 諚□堸□- g疻c鏥t軹坠虴竬砕麫X?}&玵 b\$矆?(躊? 铼?燥s1PY獭]=?0?觡 v?0禹 麙?€□??-??懁ス澆L\惛鯄7嵁? 陵\*虚?蕴袻?□□?h □悸□□缆□dJ□ ₩+廬 濉 臫R6裊U)??7裁&?速%?gQ?.碳5♠惫壬銿 紕 犢f皂7;?T嗑6鯏ゃ\$?燉I?6客侬□%?□R 鳎☉,怠Y#艉飻□?3?箂grP呾蹃?铐J湶t唑?鮈?镮0a錝渗畀c^玊碮汋騎詆□?L跰b谙g3鏜 寐鯒m?c?-丂-4瓸□㖞<sup>^</sup>□□梽桃 □P□r?麙?€□?5談 □2?w″p□m踜m<sup>^</sup>F?:)
 □壩z″ 幞焠鱬倖P牕?E傽?\]?蟰 ?□♠qAD?? 金擷v?□僺飾b□?d□庘倐?繺?□ □ □P□r?麙?€□?5談 □2?w″p□m踜m~F?: 兏謦 p?&衆?Q\*]□泟M□ ?7□□<€n煝G饒浕 . 飄..}牋 □镍JqAD梥?细遛□峡邍{炕蒿 · 彅瘎□1?□囙0□□□□□伬鄍8□□鑎鸨犲孭□ c1z9KYy??□□併諤 欌,uVyaK□? .MA?' 辩?(豹1T″□K ?`?□剶j54j5氟□y??□□金?'□砾}M ┝F鉺 玲□□?1 |tjs殼u A粒□?%1?□K□C 姑b隳愱# 3\耾榓缦y?鐬b瀀} 荊?R□E □□c DQ猆'□岮h鹭? passwd is 123

这个password我们马上会用到。

接下来打开cmd命令窗口, cd 进MP3stego的目录下, 输入以下指令: Decode -X stego.mp3 -P 123 其中-X参数后跟同目录下的mp3文件名, -P后面跟密码, 然后如图:

C:\Users\Administrator>cd C:\Users\Administrator\Desktop\MP3Stego C:\Users\Administrator\Desktop\MP3Stego>Decode -X stego.mp3 -P 123 MP3StegoEncoder 1.1.19 See README file for copyright info Input file = 'stego.mp3' output file = 'stego.mp3.pcm' Will attempt to extract hidden information. Output: stego.mp3.txt the bit stream file stego.mp3 is a BINARY file HDR: s=FFF, id=1, 1=3, ep=off, br=9, sf=0, pd=1, pr=0, m=3, js=0, c=0, o=0, e=0 alg.=MPEG-1, layer=III, tot bitrate=128, sfrq=44.1 mode=single-ch, sblim=32, jsbd=32, ch=1 [Frame 1863]Avg slots/frame = 417.736; b/smp = 2.90; br = 127.932 kbps Decoding of "stego.mp3" is finished The decoded PCM output file name is "stego.mp3.pcm"

C:\Users\Administrator\Desktop\MP3Stego>

https://blog.csdn.net/qq\_41620646

会在同目录下生成1个txt文件,打开就应该能得到flag了(嗯,我本来是这样想的)

 ■ stego.mp3 - 记事本
 □
 ×

 文件(F) 编辑(E) 格式(O) 查看(V) 帮助(H)

 ✓

 Maybe you think you are right, but in fact, it's wrong.
 ✓

## 此时

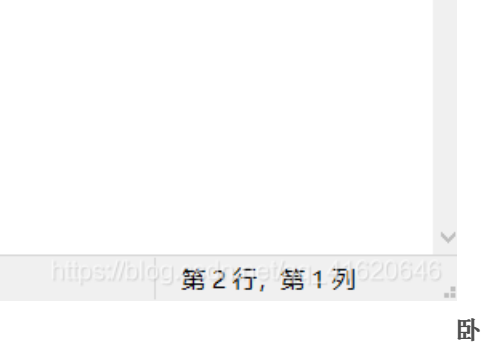

## 

于是此方法行不通,另想出路。

想起来那个MP3文件我只听了一点,于是先把它听完。发现前面是歌声,后面却是"滴滴滴"的声音,猜想可能是摩尔斯电码。于 是百度相关信息,下载工具Autacity,打开mp3文件:

| 文件(F) 编            | 辑(E) 视图                                                                   | 图(V) 攝录(R) 制          | h道(T) 生成(G) 效                                                                                                  | 果(C) 分析(A) 素 | 8助(H)                |                       |                   |               |              |                                      |                              |                        |
|--------------------|---------------------------------------------------------------------------|-----------------------|----------------------------------------------------------------------------------------------------|--------------|----------------------|-----------------------|-------------------|---------------|--------------|--------------------------------------|------------------------------|------------------------|
| (m)                | 1                                                                         |                       |                                                                                                    | I 🛃 🖉 🎝      | ♀左<br>右<br>-57-54-51 | 48 -45 -42 -39 -3 点击开 | 始监视 4 -21 -18 -15 | 5-12-9-6-3-0  | 10左 -57-54-5 | -48 -45 -42 -39 <mark>-</mark> 36 -3 | 3 - 30 - 27 - 24 - 21 - 18 - | 15 -12 -9 -6 -3 0      |
| $\odot$            | 9                                                                         |                       | 00                                                                                                    | <u> + + </u> | <u> </u>             | • •                   |                   | - 🖦 🧠 Hut vHu | n a 🙆        | P P P P                              |                              | <u></u>                |
| MME                | MME V 多表現 (Realtek High Defin V 2 (立体声) 录制 V 4) 扬声器 (Realtek High Defin V |                       |                                                                                                    |              |                      |                       |                   |               |              |                                      |                              |                        |
| 18.0               |                                                                           | 18.5                  | 19.0                                                                                                    | 19.5         | 20.0                 | 20.5                  | 21.0              | 21.5          | 22.0         | 22.5                                 | 23.0                         | 23.5                   |
| × stego<br>单吉道,441 | ▼ 1.0                                                                     |                       |                                                                                                    |              |                      |                       |                   |               |              |                                      |                              |                        |
| 32位浮点              | 0.9                                                                       |                       |                                                                                                    |              |                      |                       |                   |               |              |                                      |                              |                        |
|                    | 接 0.8・                                                                    |                       |                                                                                                    |              |                      |                       |                   |               |              |                                      |                              |                        |
| = 0                | 2 0.0                                                                     |                       |                                                                                                    |              |                      |                       |                   |               |              |                                      |                              |                        |
|                    | 0.0                                                                       |                       |                                                                                                    |              |                      |                       |                   |               |              |                                      |                              |                        |
|                    | 0.5                                                                       |                       |                                                                                                    |              |                      |                       |                   |               |              |                                      |                              |                        |
|                    | 0.3                                                                       |                       |                                                                                                    |              |                      |                       |                   |               |              |                                      |                              |                        |
|                    | 0.2                                                                       |                       |                                                                                                    |              |                      |                       |                   |               |              |                                      |                              |                        |
|                    | 0.1-                                                                      | -                     | -                                                                                                    |              |                      |                       |                   |               |              |                                      |                              |                        |
|                    | 0.0-                                                                      |                       | A CONTRACTOR OF THE OWNER OF THE OWNER OF THE OWNER OF THE OWNER OF THE OWNER OF THE OWNER OF THE OWNER OF THE |              |                      |                       |                   |               |              |                                      |                              |                        |
|                    | -0.1                                                                      | and the second second |                                                                                                    |              |                      |                       |                   |               |              |                                      |                              |                        |
|                    | -0.2                                                                      |                       |                                                                                                    |              |                      |                       |                   |               |              |                                      |                              |                        |
|                    | -0.3                                                                      |                       |                                                                                                    |              |                      |                       |                   |               |              |                                      |                              |                        |
|                    | -0.4                                                                      |                       |                                                                                                    |              |                      |                       |                   |               |              |                                      |                              |                        |
|                    | -0.5-                                                                     |                       |                                                                                                    |              |                      |                       |                   |               |              |                                      |                              |                        |
|                    | -0.6                                                                      |                       |                                                                                                    |              |                      |                       |                   |               |              |                                      |                              |                        |
|                    | -0.7                                                                      |                       |                                                                                                    |              |                      |                       |                   |               |              |                                      |                              |                        |
|                    | -0.8                                                                      |                       |                                                                                                    |              |                      |                       |                   |               |              |                                      |                              |                        |
|                    | -0.9                                                                      |                       |                                                                                                    |              |                      |                       |                   |               |              |                                      |                              | g.csdn.net/qq_41620646 |

前面的应该是歌声,后面的就是摩尔斯电码了。那些窄一点的就代表摩尔斯电码中的...而宽的就代表摩尔斯电码中的\_,长的

| · · <sup>-</sup> · · · · · · · · · · · · · · · · · · · | F<br>L<br>A      |
|--------------------------------------------------------|------------------|
| ·<br><br>                                              | :<br>1<br>T      |
| · · · · · · · · · · · · · · · · · · ·                  | J<br>U<br>5<br>T |
| ····                                                   | 4                |

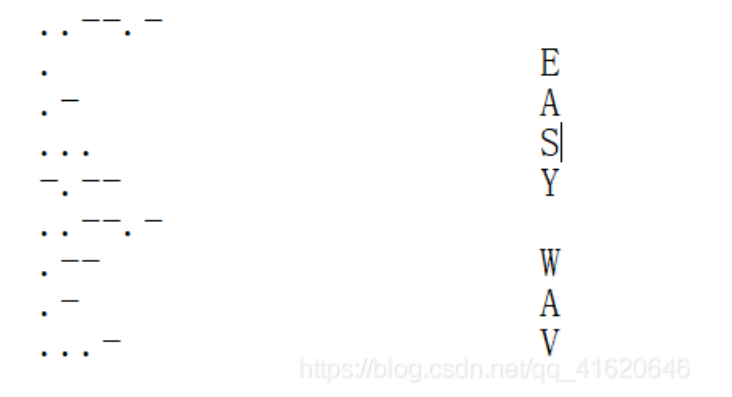

间隔将2个字符分开。于是查表,写出对应的字符:

其中,并没有在表中找到...--- 代表的字符,又因为flag包含大写字母,数字,下划线,所以猜想应该是下划线。于是最后的 flag就应该是: hgame{1T\_JU5T\_4\_EASY\_WAV}。提交,发现正确。本题完。